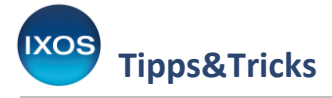

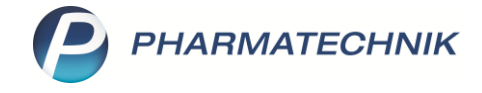

## CardLink: Anbindung an IXOS mit der App "Meine Apotheke"

Mit dem CardLink-Verfahren können Patienten E-Rezepte über ihr Smartphone mit ihrer Versichertenkarte abrufen und einer Apotheke ihrer Wahl zuweisen. Voraussetzung zur Nutzung des Verfahrens ist, dass sowohl das Smartphone als auch die eGK des Patienten NFC-fähig sind.

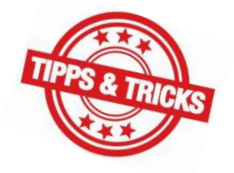

Auf Seite der Apotheke ist die **kostenpflichtige Registrierung** beim CardLink-Anbieter <u>GEDISA</u> notwendig. Die GEDISA bindet Apotheken-Apps wie "Meine Apotheke" an das CardLink-System an. Weitere Informationen zur Rolle der GEDISA finden Sie <u>hier</u>.

PHARMATECHNIK erhebt keine Kosten für die Anbindung Ihrer Apotheke an CardLink. **Zur Nutzung von CardLink mit der App "Meine Apotheke" muss Ihre GEDISA-ID, die Ihnen von GEDISA mitgeteilt wurde, von Ihnen in IXOS eintragen werden.** Die App "Meine Apotheke" ist mit Version **4.6** für CardLink bereit.

Für die Nutzung von CardLink mit IXOS ist die App "Meine Apotheke" unbedingt erforderlich! Die Aktivierung der GEDISA-ID in IXOS ist nur für die App "Meine Apotheke" relevant und hat keine Auswirkung auf die Funktion von CardLink in anderen Apps oder Webshops, die an IXOS angebunden sind.

Im Folgenden möchten wir Ihnen erläutern, wie Sie Ihre Apotheke bei CardLink anmelden.

## **1.** Registrierung bei der GEDISA

Die Registrierung nehmen Sie auf der Website der GEDISA (<u>www.gedisa.de</u>) vor. Wählen Sie auf der <u>Produktseite</u> "CardLink" aus und folgen Sie dem Link "CardLink bestellen". Die Registrierung ist kostenpflichtig.

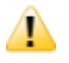

PHARMATECHNIK hat auf die Kosten und den Registrierungsprozess bei GEDISA keinen Einfluss. Bei Fragen dazu wenden Sie sich bitte direkt an die GEDISA.

## 2. Eingabe der GEDISA-ID in IXOS

Nach Registrierung bei GEDISA erhalten Sie eine sogenannte GEDISA-ID.

- 7
- Sie brauchen diese ID, anders als im Schreiben der GEDISA angegeben, **NICHT** an PHARMATECHNIK senden!

Durch das eigenständige Hinterlegen der ID in IXOS haben Sie die Verbindung Ihrer Apotheke zu CardLink selbst in der Hand.

Zum Hinterlegen der ID öffnen Sie den **Firmenstamm** (Menü **Systempflege**). Auf der Seite **Externe Dienste** markieren Sie **Meine Apotheke: CardLink** und wählen Sie **Details – F8**.

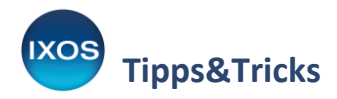

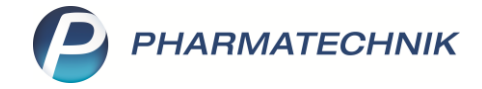

| 🥩 Firmenstamm               |                                                  | AA | ß | ß | ?    | Ø | 상 | × |
|-----------------------------|--------------------------------------------------|----|---|---|------|---|---|---|
| Name                        |                                                  |    |   |   |      |   |   |   |
| PuMuckl Apotheke            |                                                  |    |   |   | <br> |   |   |   |
| secur <u>P</u> harm         | xterne Dienste                                   |    |   |   |      |   |   |   |
| Logos                       | Name                                             |    |   |   |      |   |   |   |
| <u>Ö</u> ffnungszeiten      | Anbieter-Couponing AnoSymp                       |    |   |   |      |   |   |   |
| <u>A</u> nschriften         | BD Rowa Pickup – Abholterminal                   |    |   |   |      |   |   |   |
| <u>B</u> elieferungsanfrage | Einkaufskooperation                              |    |   |   |      |   |   |   |
| K <u>u</u> ndendisplay      | E-Rezept-Transfer                                |    |   |   |      |   |   |   |
| <u>K</u> ommunikation       | Kuneo                                            |    |   |   |      |   |   |   |
| MMR und BI-Portal           | LINDA 24/7 Webshopanbindung                      |    |   |   |      |   |   |   |
| <u>C</u> onnect             | Meine Apotheke: CardLink                         |    |   |   |      |   |   |   |
| Laufende <u>N</u> ummern    | Meine Apotheke: Online-Zahlung Pricer ESL-Server |    |   |   |      |   |   |   |
| M <u>i</u> tarbeiterplanung |                                                  |    |   |   |      |   |   |   |
| E-Datenaustausc <u>h</u>    |                                                  |    |   |   |      |   |   |   |
| Apo <u>T</u> une            |                                                  |    |   |   |      |   |   |   |
| E <u>x</u> terne Dienste    |                                                  |    |   |   |      |   |   |   |
| Strg Speichern              | Details                                          |    |   |   |      |   |   |   |

Es öffnet sich das Fenster Meine Apotheke: CardLink konfigurieren.

Geben Sie hier die GEDISA-ID ein, setzen den Haken zur Bestätigung der Nutzungsbedingungen und wählen **Aktivieren – F12**.

| Meine Apotheke: CardLink konfigurieren                           | 2                             |
|------------------------------------------------------------------|-------------------------------|
| "Meine Apotheke" für CardLink aktivieren<br>GEDISA Apotheken ID: | <u>gungen</u> zu CardLink zu. |
| Nutzungs-<br>bedingungen<br>F8                                   | ivieren Abbrechen<br>F12 Esc  |

Damit können Ihre Kunden mit Hilfe von CardLink in der App "Meine Apotheke" Ihre E-Rezepte direkt Ihrer Apotheke zuweisen.